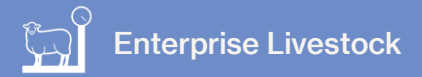

## **Introduction to Stock**

In this video you will learn about recording stock information in the Enterprise Livestock pack.

You add animals to FarmIQ by setting up mobs. You can also track what paddocks the stock is in.

On the Enterprise pack you can record information against EID tags.

Using EID in FarmIQ means you can track and report the performance of individual animals.

FarmIQ tracks stock numbers and maintains a stock reconciliation.

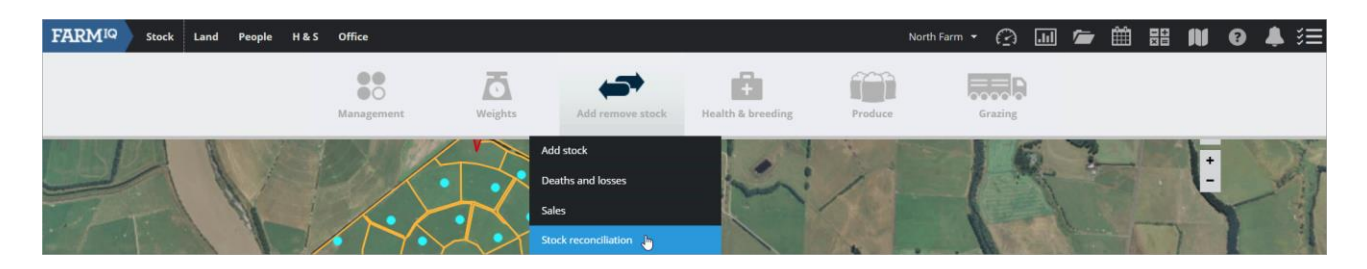

To view the stock reconciliation, click **Stock**, **Add remove stock** then **Stock Reconciliation** 

| ≡ Stock reconciliation report Stock count           |              |       |               |           |       |                      |                  |         |     |               |      |                       |                                     |          |              |
|-----------------------------------------------------|--------------|-------|---------------|-----------|-------|----------------------|------------------|---------|-----|---------------|------|-----------------------|-------------------------------------|----------|--------------|
| Stock reconciliation from 1 Sep 2018 to 18 Sep 2018 |              |       |               |           |       |                      |                  |         |     |               |      |                       |                                     |          |              |
| Cattle Sheep                                        |              |       |               |           |       |                      |                  |         |     |               |      |                       |                                     |          |              |
| Stock class                                         | Opened owned | Added | <u>Births</u> | Purchased | Found | <u>Transfered in</u> | Trait changed in | Aged in | ठाव | <u>Deaths</u> | Lost | <u>Transfered out</u> | <u> Trait changed</u><br><u>out</u> | Aged out | Closed owned |
| Mixed age Cow                                       | 55           | 0     | 0             | 0         | 0     | 0                    | 0                | 0       | 0   | 0             | 0    | 0                     | 0                                   | 0        | 55           |
| Mixed age Bull                                      | 88           | 0     | 0             | 0         | 0     | 0                    | 0                | 0       | 0   | 0             | 0    | 0                     | 0                                   | 0        | 88           |
| R2 Bull                                             | 82           | 0     | 0             | 0         | 0     | 0                    | 0                | 0       | 0   | 0             | 0    | 0                     | 0                                   | 0        | 82           |
| Bull Calf                                           | 200          | 0     | 0             | 0         | 0     | 0                    | 0                | 0       | 0   | 0             | 0    | 0                     | 0                                   | 0        | 200          |
| Total                                               | 425          | 0     | 0             | 0         | 0     | 0                    | 0                | 0       | 0   | 0             | 0    | 0                     | 0                                   | 0        | 425          |

If you want the stock reconciliation and your record of stock events to be accurate, record all stock movements on and off farm - such as sales, purchases and grazing.

| FARMIQ | Stock | Land | People | H&S | Office |              |                   |             |                    | North Farm 🔻 | Ø | .II | 1 | Ê | N | 0 | <br>≡ |
|--------|-------|------|--------|-----|--------|--------------|-------------------|-------------|--------------------|--------------|---|-----|---|---|---|---|-------|
|        |       |      |        |     |        | and<br>Admin | Product inventory | Farm assets | Add existing flock | FAP          |   |     |   |   |   |   |       |

To set up your stock list you first need to add your animals to FarmIQ. To add existing animals on your farm, go to **Office**, **Add existing stock**.

| Add existing stock                                    |          |  |  |  |  |  |  |  |  |
|-------------------------------------------------------|----------|--|--|--|--|--|--|--|--|
| You can attach a tag file to this event.              | Add tags |  |  |  |  |  |  |  |  |
| Select stock traits Date added * Animal type * Select |          |  |  |  |  |  |  |  |  |

On the Enterprise pack, when managing stock, you can click **Add tags** to use an EID tag file to load the information about your animals.

| FARM <sup>IQ</sup> Stock | Land People       | H & S Office                |         |                  |                   |         | North Farm 👻 🙆 📶 | 🖢 🛍              |        | 1 0 | . ♣ 🗧 |
|--------------------------|-------------------|-----------------------------|---------|------------------|-------------------|---------|------------------|------------------|--------|-----|-------|
|                          |                   | Management                  | Weights | Add remove stock | Health & breeding | Produce | Grazing          |                  |        |     |       |
|                          | You can att       | Stock list 🕒                |         |                  |                   |         |                  | Add tags         |        |     |       |
|                          |                   | Change stock traits         |         |                  |                   |         |                  |                  |        |     |       |
|                          | Select stock tra  | Clean up EID tags           |         |                  |                   |         |                  |                  |        |     |       |
|                          | Date added *      | Draft lists                 |         |                  |                   |         |                  |                  |        |     |       |
|                          |                   | Draft stock                 | •       |                  |                   |         |                  | Quick fill 1     | traits |     |       |
|                          | Stock class as at | EID tag registration        | ern *   | Breed *          |                   |         | Tally *          |                  |        |     |       |
|                          | Select            | General animal activity     | v       | Select           |                   |         | v                |                  |        |     |       |
|                          |                   | Link EIDs to mobs           |         | Add mo           | ore animals       |         |                  |                  |        |     |       |
|                          |                   | Link VIDs to stock          |         |                  |                   |         |                  |                  |        |     |       |
|                          |                   | Move stock between paddocks |         |                  |                   |         |                  | Total stock coun | t: 0   |     |       |
|                          |                   | Stock count                 |         |                  |                   |         |                  |                  |        |     |       |

All animals on your farm appear on the Stock List.

To view your Stock list, click Stock, Management then Stock List.

| Sto | ock list            |   |         |   |                   | All | Cattle   | Sheep     |
|-----|---------------------|---|---------|---|-------------------|-----|----------|-----------|
| 1   | Refresh list Export |   |         |   | Search by mob nam | ne  |          | ×         |
|     | Mob Name            | * | Grazing | ÷ | Paddock           | \$  | Num Tags | ‡ Tally ‡ |
|     | 2016 Angus Bulls    | / |         |   | P1                |     | 0        | 82        |
|     | ▶ 2018 Angus        | 1 |         |   | Bull 1            |     | 0        | 200       |
| •   | ► MA Bulls          | / |         |   | Middle House      |     | 88       | 88        |
|     | MA Cows             | / |         |   | Airstrip 1        |     | 0        | 55        |
|     | MA Merino Ewe       | / |         |   | Flat 1            |     | 0        | 123       |

The stock list shows you the Mob, stock classes, paddock and tally of all animals you have recorded on your farm.

If the mob contains EID tags they will display a tag by the mob name.

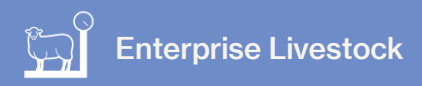

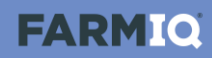

|   | Mob Name         | -        | Grazing | Paddock      | Num Tags | ÷   | Tally 🌻 |
|---|------------------|----------|---------|--------------|----------|-----|---------|
|   | 2016 Angus Bulls | /        |         | P1           | 0        |     | 82      |
|   | ▼ 2018 Angus     | 1        |         | Bull 1       | 0        |     | 200     |
|   | Bull Calf        | Angus    | 1       | Bull 1       |          | 200 |         |
| - | 88 EID tags ulls | 1        |         | Middle House | 88       |     | 88      |
|   | Mixed age Bull   | Friesian |         | Middle House |          |     | 88      |
|   | MA Cows          | /        |         | Airstrip 1   | 0        |     | 55      |
|   | MA Merino Ewe    | 1        |         | Flat 1       | 0        |     | 123     |

You can view the attached tags and animal information by clicking the tag.

This video gave you an overview of how to manage stock information in the Enterprise livestock pack.